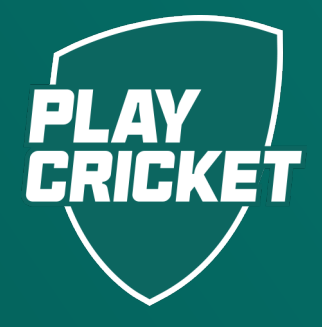

# JUNIOR CRICKET UMPIRING

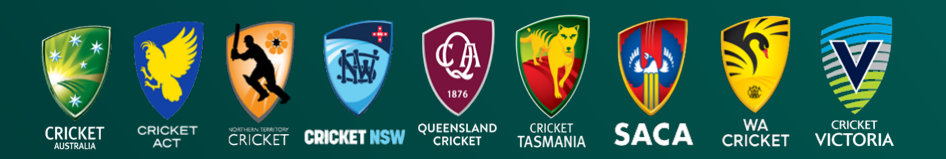

## JUNIOR GRIGKET UMPIRING

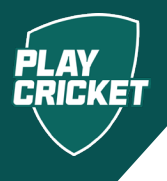

This guide will step umpires through how to register for the Junior Cricket Umpiring learning.

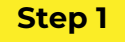

To begin, <u>click here</u> or visit PlayCricket Umpire home page, select **Umpire Development** followed by **Courses** on the side menu.

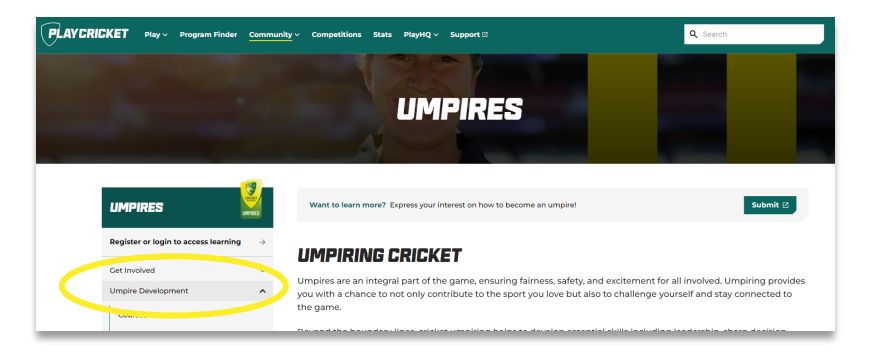

#### **COURSE LISTING**

Browse through all available umpiring c

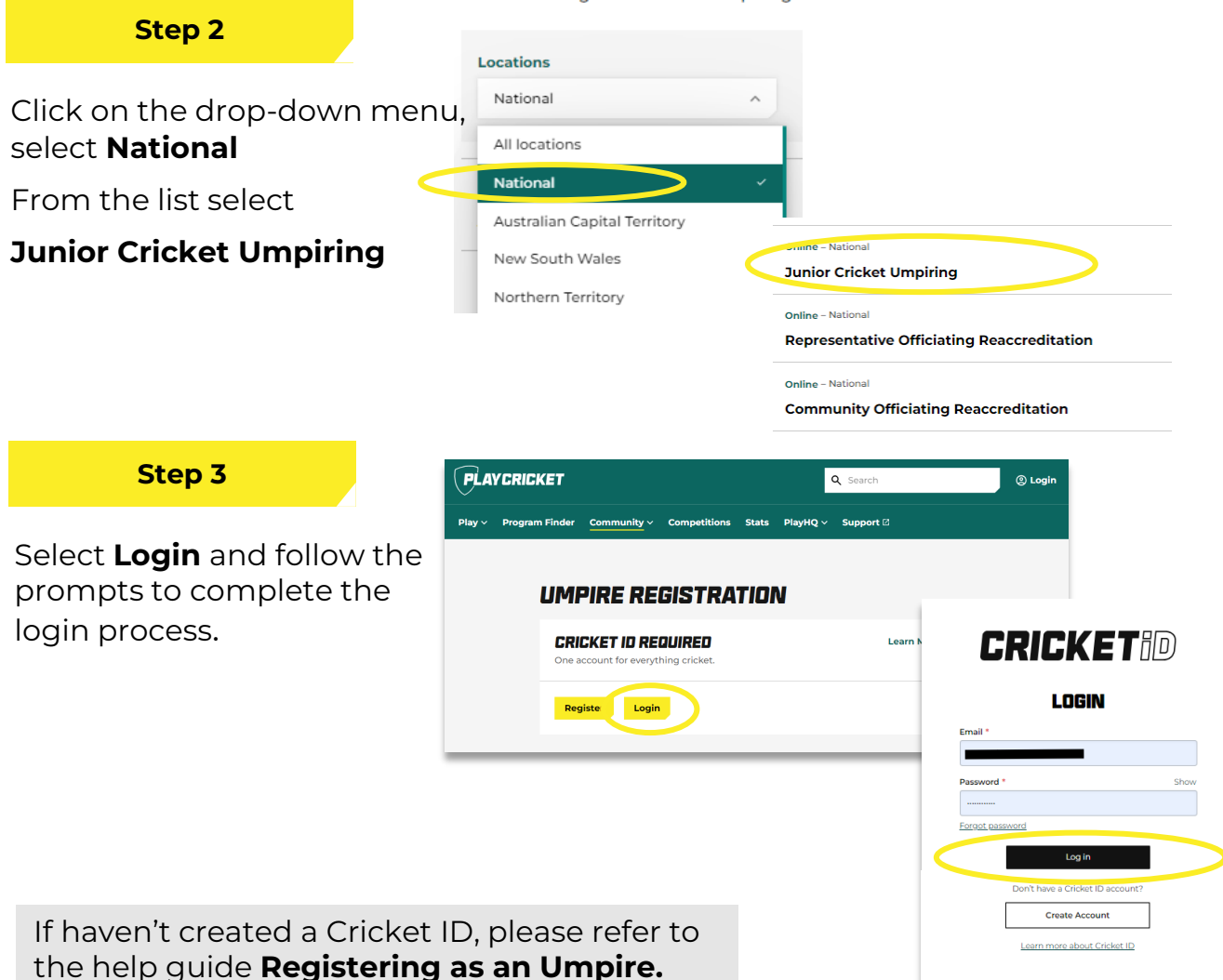

## JUNIOR GRIGKET UMPIRING

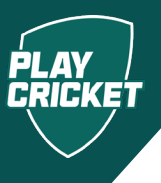

### Step 4

Select **Launch** to start course.

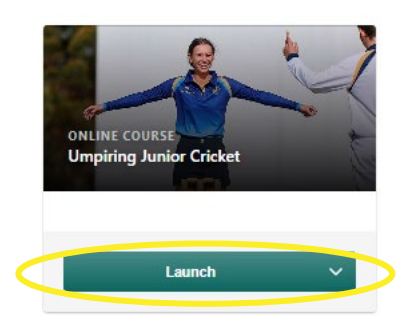

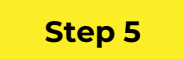

Once learning has been completed, select Exit to your download your certificate.

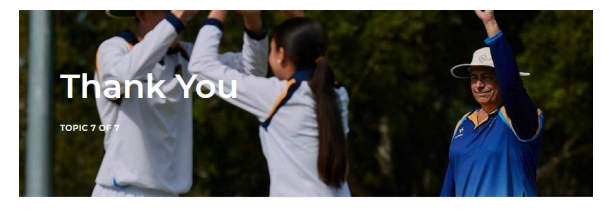

Thank you for stepping up to umpire Junior Cricket.

We hope you have a great time out on the field!

EXIT THE COURSE Click the button to the right to exit the course.

You can return at anytime you want to re read any of the information in this course.

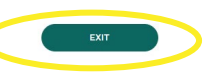

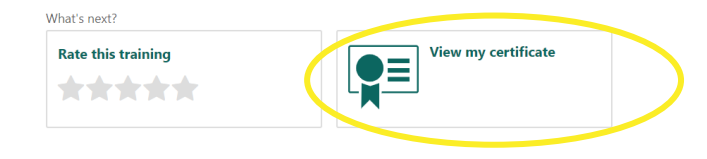